# GUIA PARA CONFIGURAR PROXY ENGSFASES

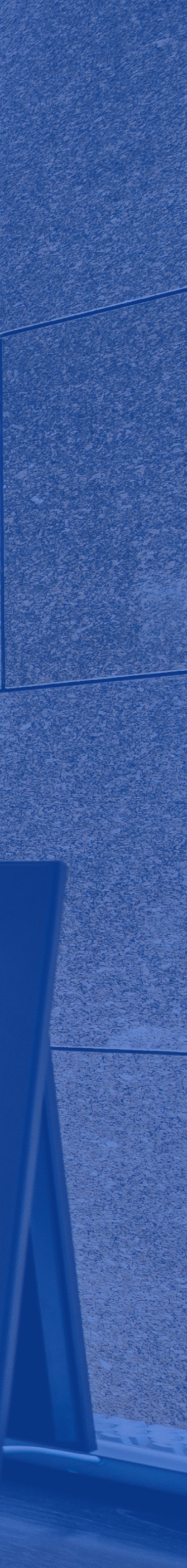

### INTRODUCCIÓN

Para acceder a Global Data debes configurar un servidor proxy en tu dispositivo con Windows. Si no cuentas con él, es necesario instalarlo. Para acompañarte en el procedimiento de configuración hemos elaborado esta breve guía de 5 fases.

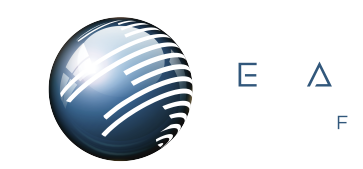

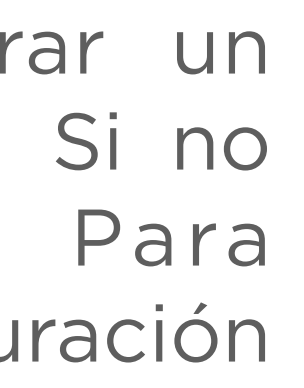

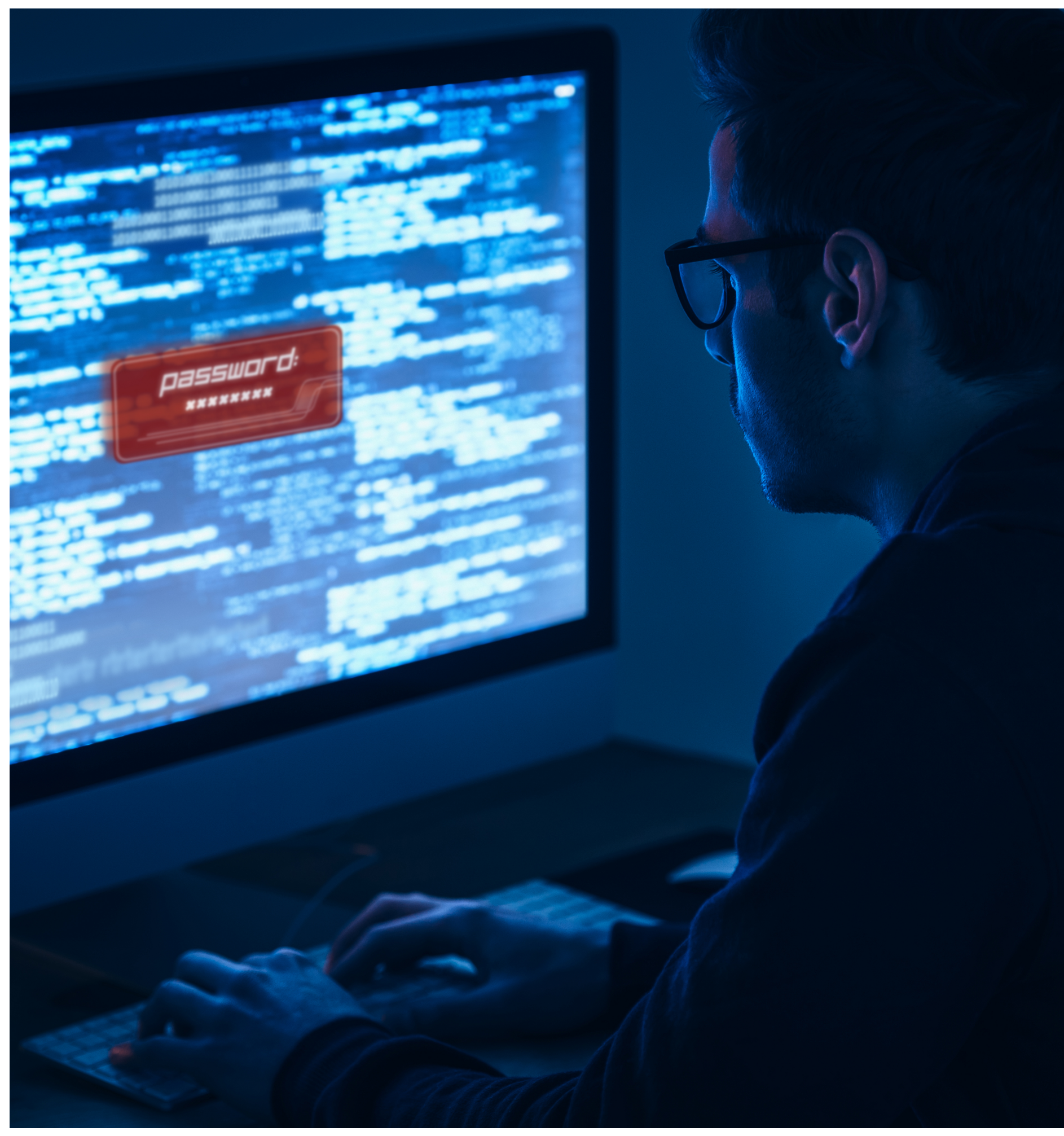

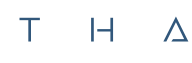

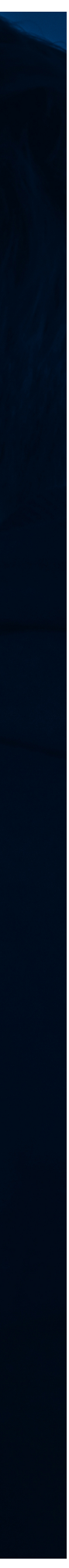

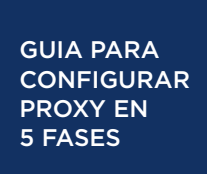

#### 01. puntos verticales en los que debemos dar clic para desplegar el menú.

#### Fase 1. Paso 1) Abrir Google Chrome Paso 2) Abrir menú

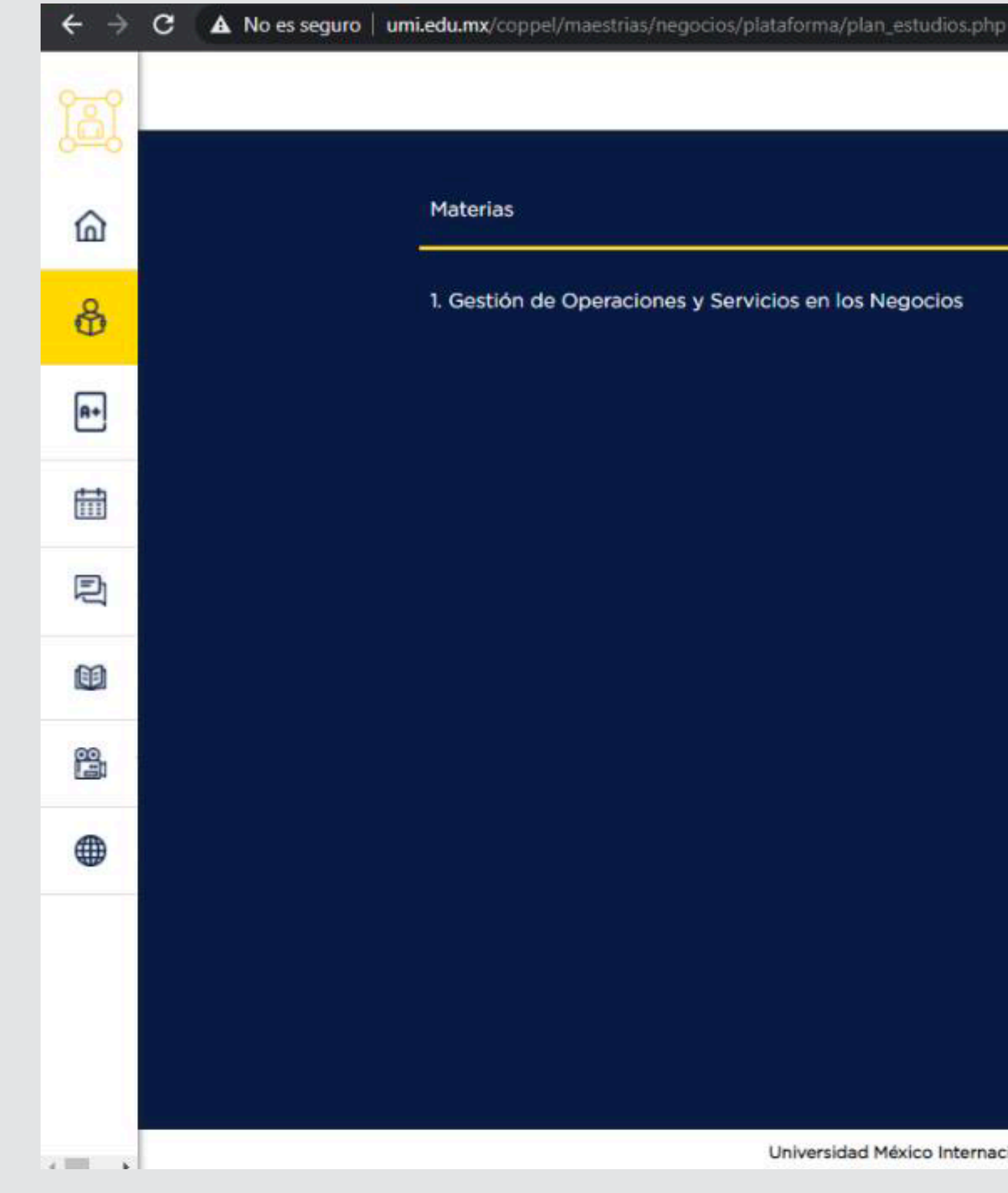

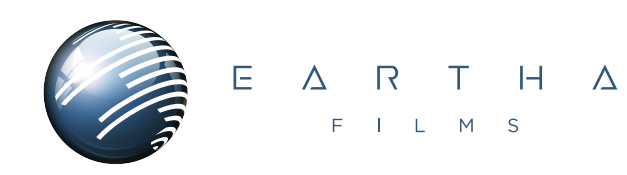

Abrimos el navegador Google Chrome. En el marco superior derecho de tu pantalla se mostrarán tres

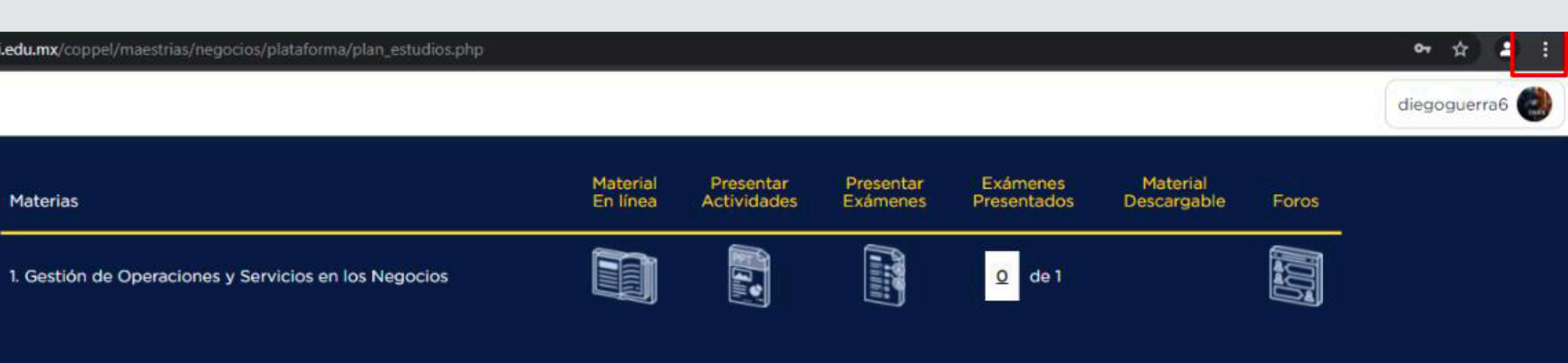

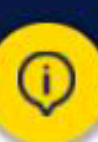

Universidad México Internacional es una marca registrada de Academia Global. Todos los Derechos Reservados ©

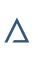

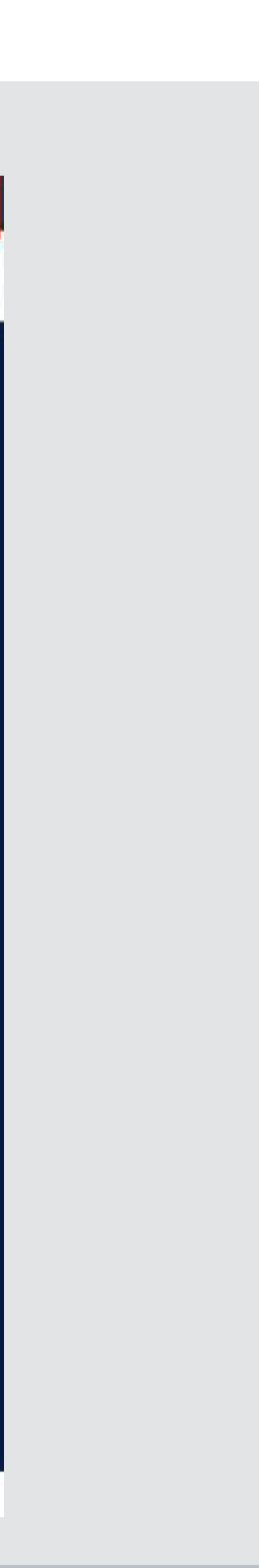

-

### **O2.** Ubicamos en el menú la opción **Configuración** y damos clic.

#### Fase 2. Dar clic en la opción Configuración.

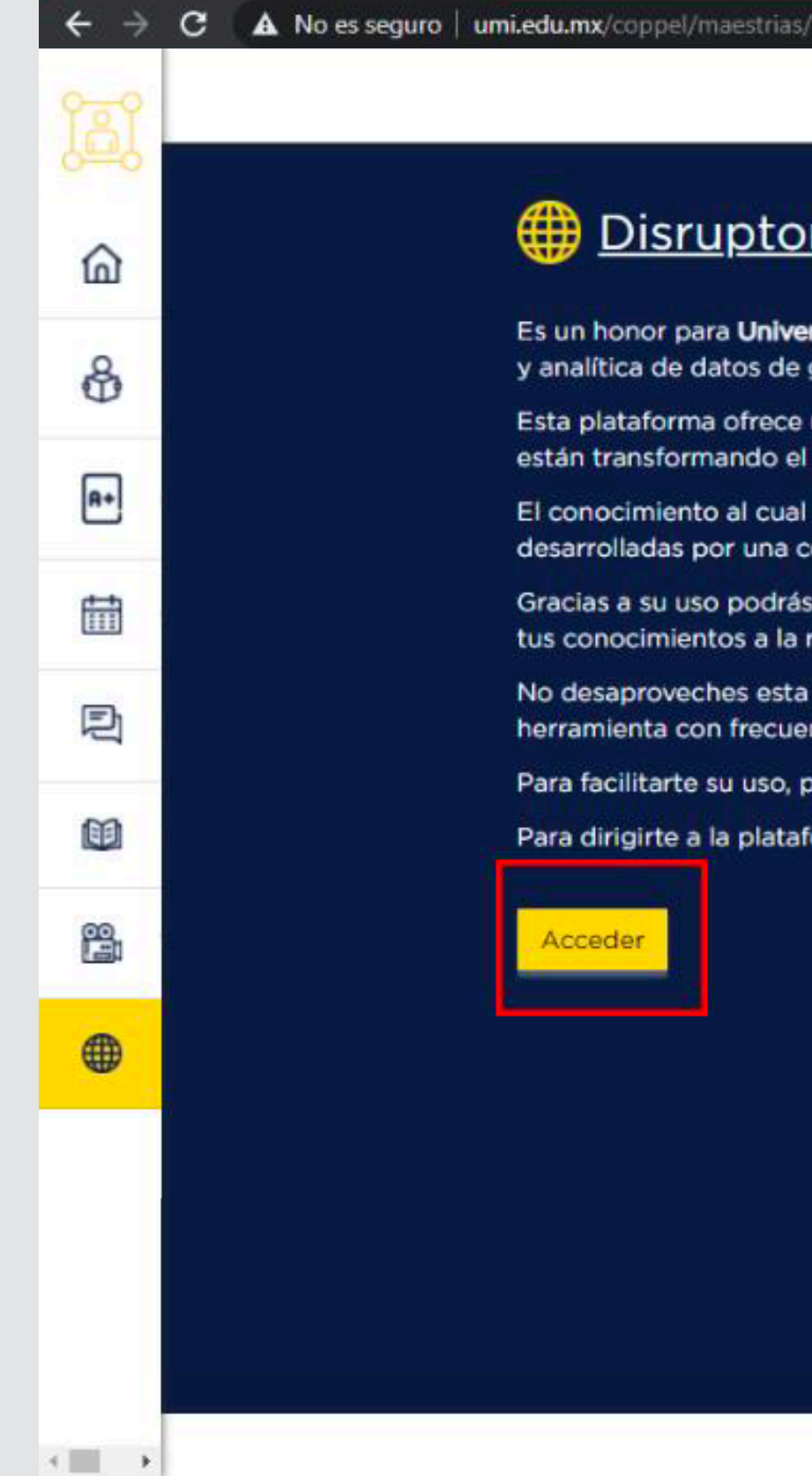

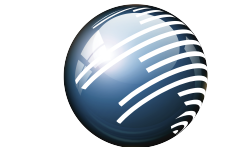

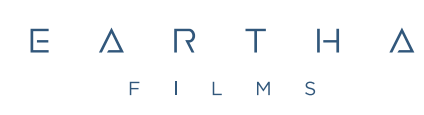

| /negocios/plataforma/plan_estudios.php                                                                                                    | 01   | ☆          |                       |   |
|----------------------------------------------------------------------------------------------------|------|------------|-----------------------|---|
|                                                                                                    |      |            | Ctrl + 1              |   |
|                                                                                                    | nito | Ctrl + M   | ctrl + N<br>ayris + N |   |
| o <mark>r- Centro de Inteligencia de Datos</mark>                                                                                                    |      |            | Ctri + J              | × |
| ersidad México Internacional poner a tú disposición el acceso a Disruptor de Global Data. Una plataforma proveedora de inteligencia profunda<br>gran alcance.                                                               | 100  | <b>%</b> + | 53                    | * |
| un seguimiento actualizado, en tiempo real, a más de 20 sectores o industrias, más de 300 mil compañías y más de 6 mil innovaciones que<br>I mundo de los negocios.                                                         |      |            | Ctrl + P              |   |
| l tendrás acceso te permitirá trabajar de manera más inteligente y ágil, además tendrás a tu disposición casos y resultados de investigaciones<br>comunidad de expertos analistas.                                          |      |            | Ctrl + F              | × |
| s comprender el contexto mundial y las tendencias que existen un cada sector productivo, esto será una herramienta poderosa para trasladar<br>realidad y mejorar tus propias prácticas laborales.                           | sr   | Copiar     | Peqar                 |   |
| a gran oportunidad, una oportunidad a la que solo una pequeña élite a nivel internacional tiene acceso. Te invitamos a que utilices esta<br>encia y no dejes de acudir a ella cuando tus profesores titulares lo soliciten. |      |            |                       | • |
| ponemos a tu disposición una serie de pasos para configurar tu dispositivo con la finalidad de tener ingreso directo a Disruptor:                                                                                           |      |            |                       |   |

Para dirigirte a la plataforma Disruptor da click en el botón que aparece en la parte inferior.

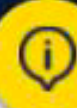

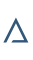

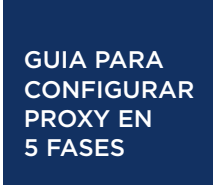

#### Fase 3. Paso 1) Escribir la palabra **proxy.** Paso 2) Dar clic en la opción deseada.

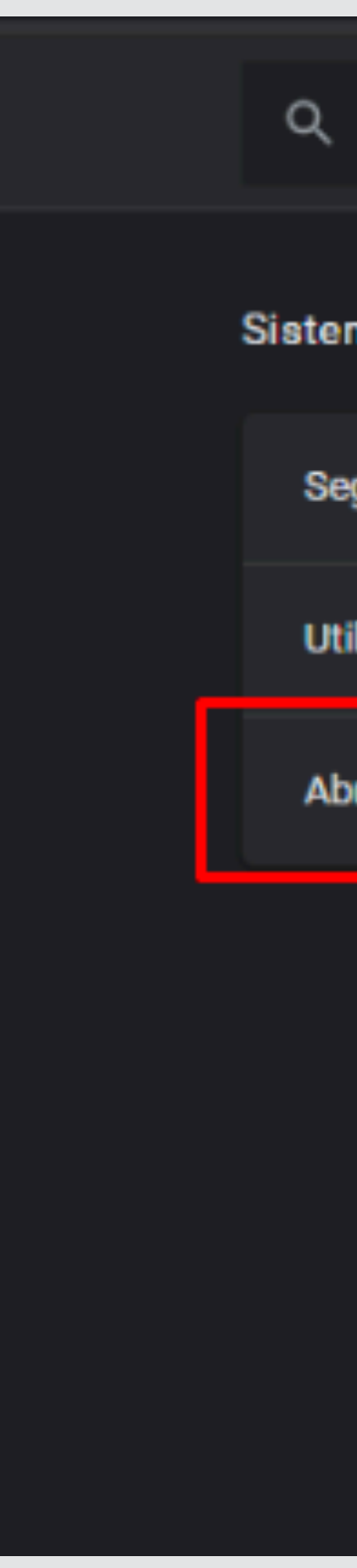

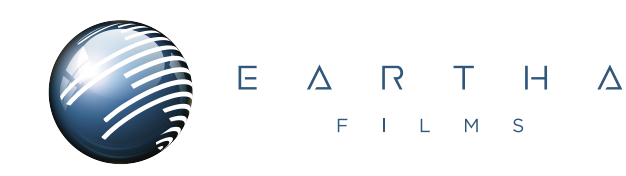

**03.** Abrimos el navegador Google Chrome. En el marco superior derecho de tu pantalla se mostrarán tres puntos verticales en los que debemos dar clic para desplegar el menú.

| proxy                                                                 | ⊗ |  |
|-----------------------------------------------------------------------|---|--|
| ma                                                                    |   |  |
| guir ejecutando aplicaciones en segundo plano al cerrar Google Chrome |   |  |
| ilizar aceleración por hardware cuando esté disponible                | • |  |
| rir la configuración de <mark>proxy</mark> de tu ordenador            | Ø |  |
|                                                                       |   |  |

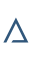

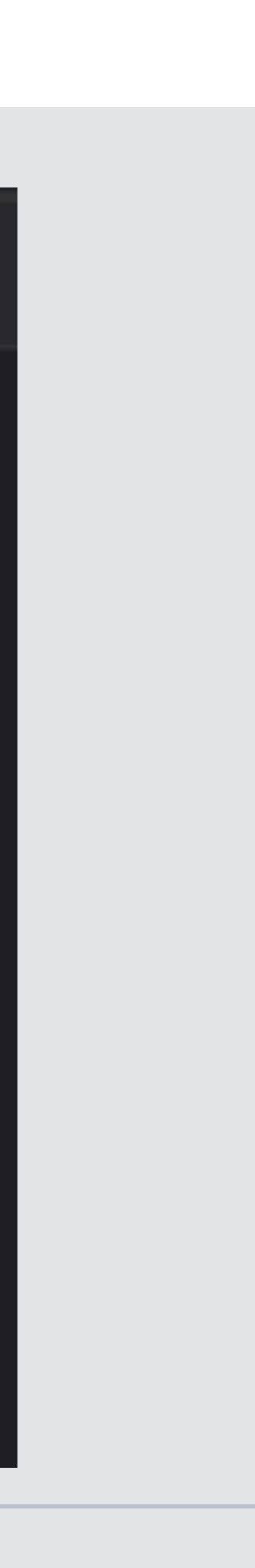

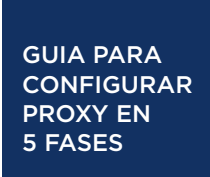

## escribimos 178.62.220.165 y en el segundo 3128. Damos clic en el botón Guardar.

#### Fase 4.

Paso 1) Habilitar Usar servidor proxy.

- Paso 2) Escribir la dirección y puerto.
- Paso 3) Guardar configuración.

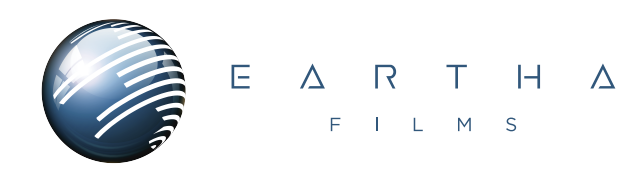

**O4.** Se abre una ventana de configuración de Windows. Ubicamos la opción **Usar servidor de proxy**, damos clic y se iluminará en color azul; enseguida se habilitarán los cuadros de texto **Dirección** y **Puerto**, en el primero

| வி Inicio                                           | Proxy                                                 |                                                                                               |
|-----------------------------------------------------|-------------------------------------------------------|-----------------------------------------------------------------------------------------------|
|                                                     |                                                       |                                                                                               |
| Buscar una configuración 🖉                          | Usar script de configura                              | ción                                                                                          |
| Red e internet                                      | Desactivado                                           |                                                                                               |
|                                                     | Dirección de script                                   |                                                                                               |
| 🛱 Estado                                            |                                                       |                                                                                               |
| n Wi-Fi                                             | Guardar                                               |                                                                                               |
| 🖵 Ethernet                                          |                                                       |                                                                                               |
| P Acceso telefónico                                 | Configuración ma                                      | anual del proxy                                                                               |
| ₩ VPN                                               | Usa un servidor proxy pa<br>configuración no se aplie | ara conexiones Ethernet o Wi-Fi. Esta<br>ca a conexiones VPN.                                 |
| ာက္ Modo avión                                      | Usar servidor proxy                                   |                                                                                               |
| <sup>( )</sup> Zona con cobertura inalámbrica móvil | Dirección                                             | Puerto                                                                                        |
| டு Uso de datos                                     | 178.62.220.165                                        | 3128                                                                                          |
| Proxy                                               | Usar el servidor proxy ex<br>siguientes entradas. Usa | cepto para direcciones que empiecen con las<br>el punto y coma (;) para separar las entradas. |
|                                                     |                                                       |                                                                                               |
|                                                     |                                                       |                                                                                               |
|                                                     | 🔽 No usar el servidor                                 | proxy para direcciones locales (intranet)                                                     |
|                                                     | Guardar                                               |                                                                                               |
|                                                     |                                                       |                                                                                               |

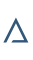

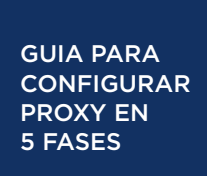

### **05.** Regresamos al navegador Google Chrome e ingresamos al siguiente enlace: <u>https://login.globaldata.com/</u> Este punto el navegador te solicitara un usuario y contraseña los cuales son los siguientes:

#### Usuario: alumno Contraseña: umi2020

|                                       |                                                    | Disrupto                                                                   |
|---------------------------------------|----------------------------------------------------|----------------------------------------------------------------------------|
| Iniciar sesión                        |                                                    | Es un honor para <b>Univ</b>                                               |
| El proxy http://178.62<br>contraseña. | 2.220.165:3128 requiere un nombre de usuario y una | y analítica de datos de<br>Esta plataforma ofreci<br>están transformando e |
| Tu conexión con este                  | sitio web no es privada                            | El conocimiento al cua<br>desarrolladas por una                            |
| Nombre de usuario                     | alumno                                             | Gracias a su uso podra<br>tus conocimientos a la                           |
| Contraseña                            |                                                    | No desaproveches est<br>herramienta con frecu                              |
|                                       |                                                    | Para facilitarte su uso,                                                   |
|                                       | Iniciar sesión Cancelar                            | Para dirigirte a la plata                                                  |
|                                       |                                                    | Acceder                                                                    |
|                                       | •                                                  |                                                                            |
|                                       |                                                    |                                                                            |
|                                       |                                                    |                                                                            |
|                                       |                                                    |                                                                            |
|                                       |                                                    |                                                                            |

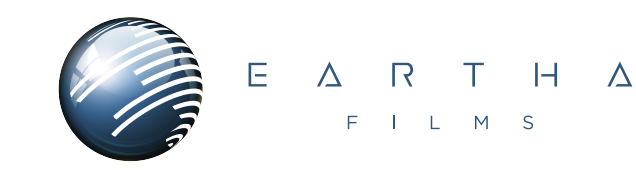

C A No es seguro umi.edu.mx/coppel/maestrias/negocios/plataforma/plan\_estudios.php

#### 야 ☆ 🚨 🗄

#### or- Centro de Inteligencia de Datos

ersidad México Internacional poner a tú disposición el acceso a Disruptor de Global Data. Una plataforma proveedora de inteligencia profunda gran alcance.

un seguimiento actualizado, en tiempo real, a más de 20 sectores o industrias, más de 300 mil compañías y más de 6 mil innovaciones que l mundo de los negocios.

tendrás acceso te permitirá trabajar de manera más inteligente y ágil, además tendrás a tu disposición casos y resultados de investigaciones comunidad de expertos analistas.

is comprender el contexto mundial y las tendencias que existen un cada sector productivo, esto será una herramienta poderosa para trasladar realidad y mejorar tus propias prácticas laborales.

a gran oportunidad, una oportunidad a la que solo una pequeña élite a nivel internacional tiene acceso. Te invitamos a que utilices esta encia y no dejes de acudir a ella cuando tus profesores titulares lo soliciten.

ponemos a tu disposición una serie de pasos para configurar tu dispositivo con la finalidad de tener ingreso directo a Disruptor:

forma Disruptor da click en el botón que aparece en la parte inferior.

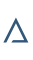

### 05.

Fase 5. Entrar a la url: https://login.globaldata.com/

Es importante que finalizando tu actividad en Disruptor, desactives tu navegación por proxy.

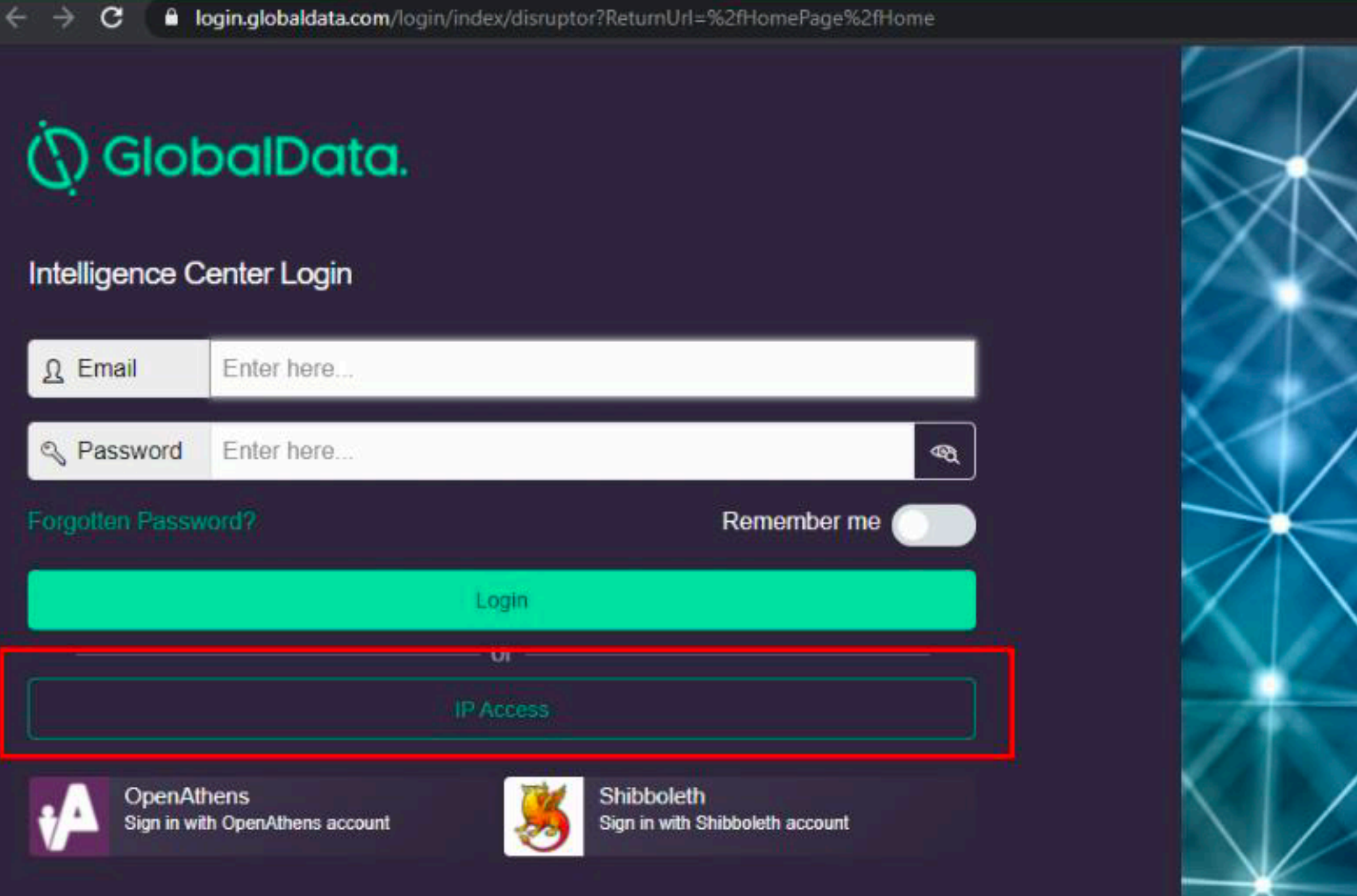

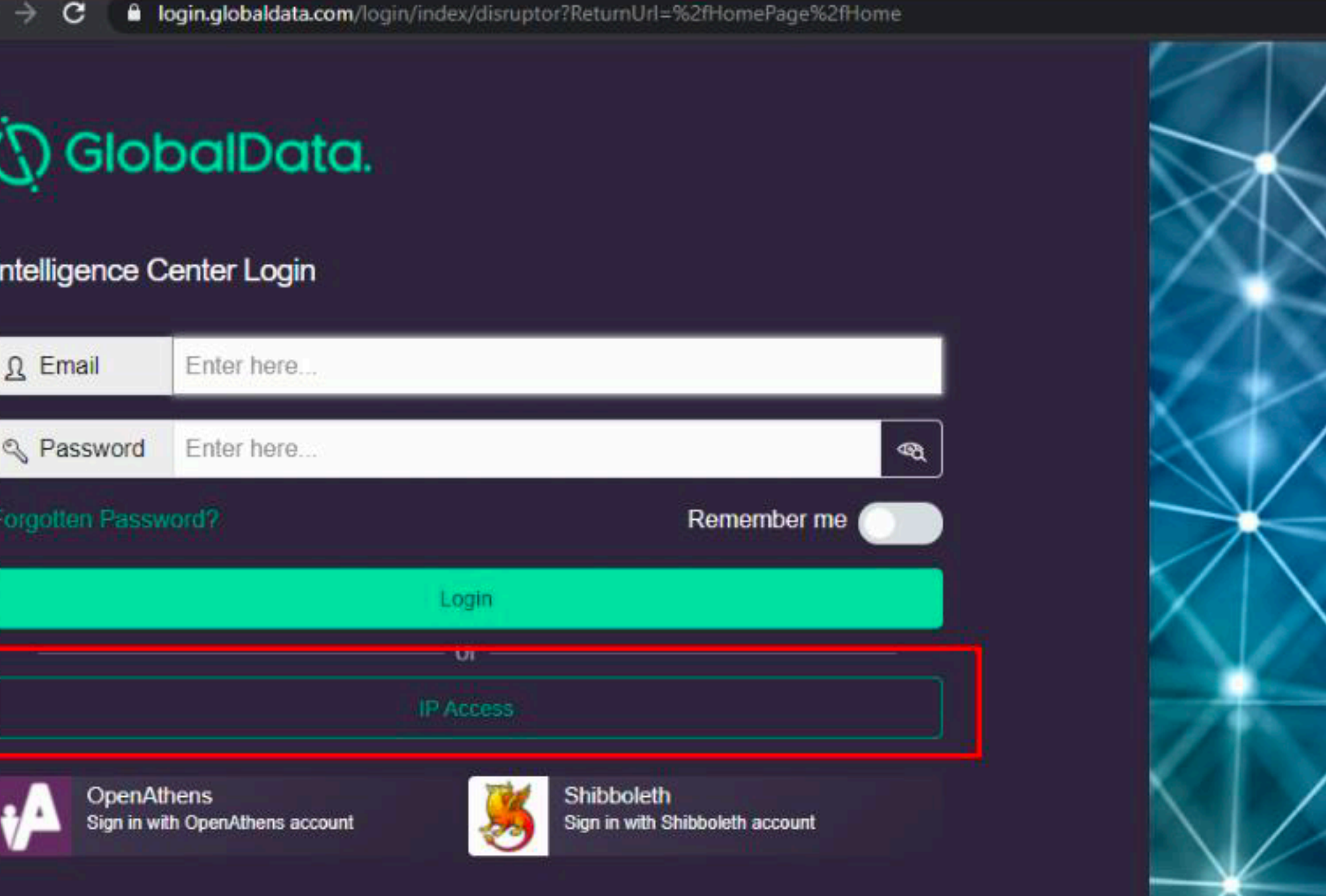

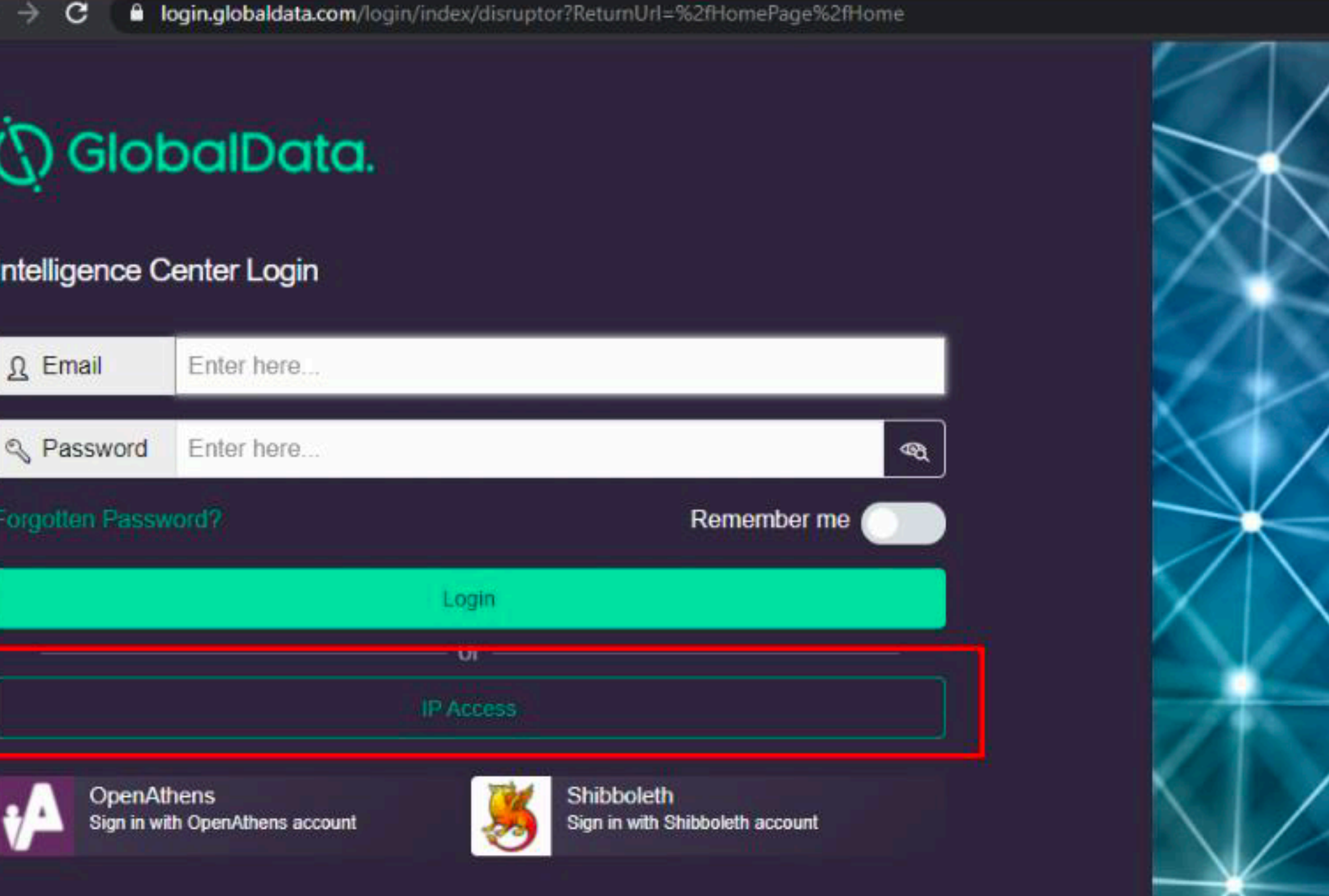

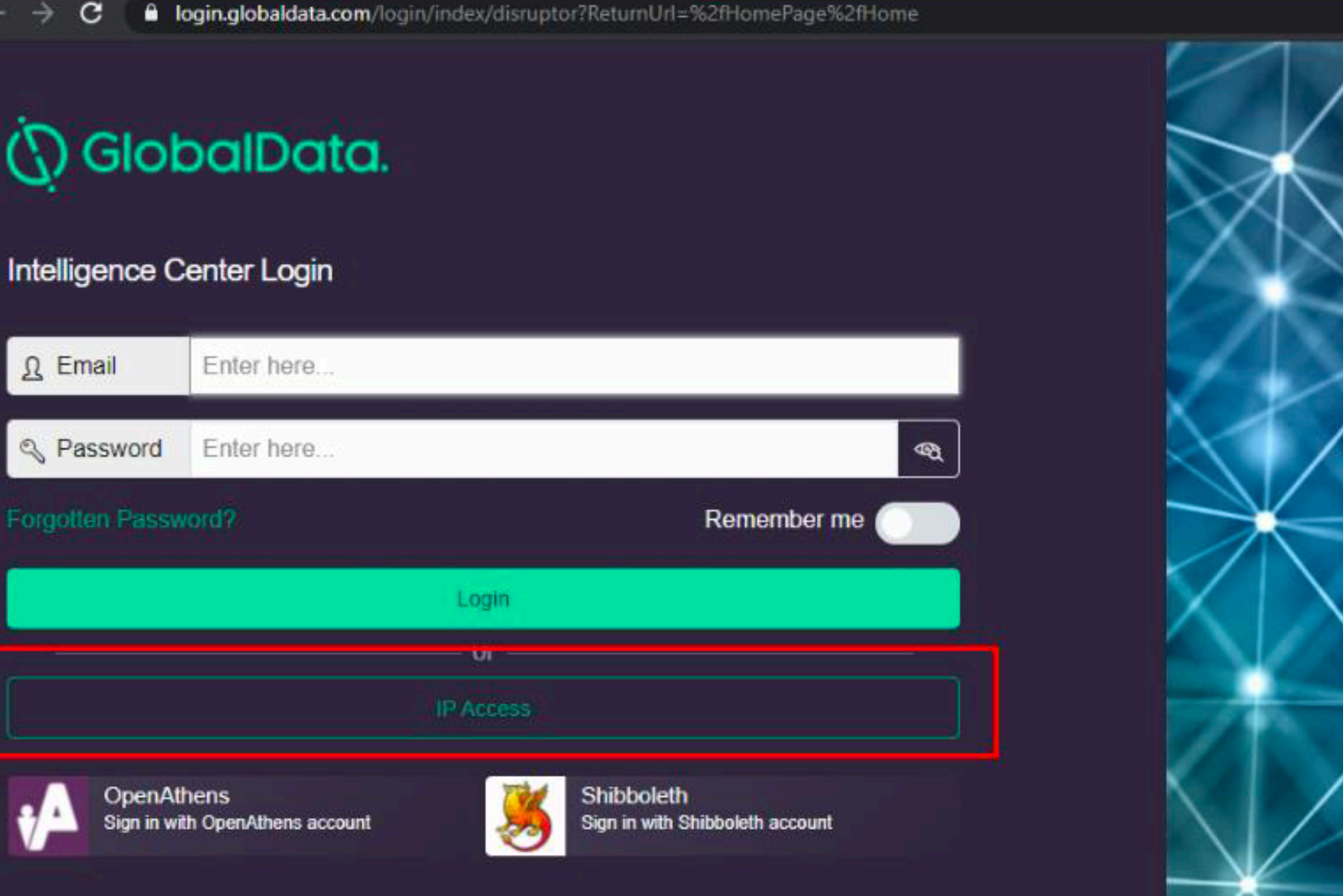

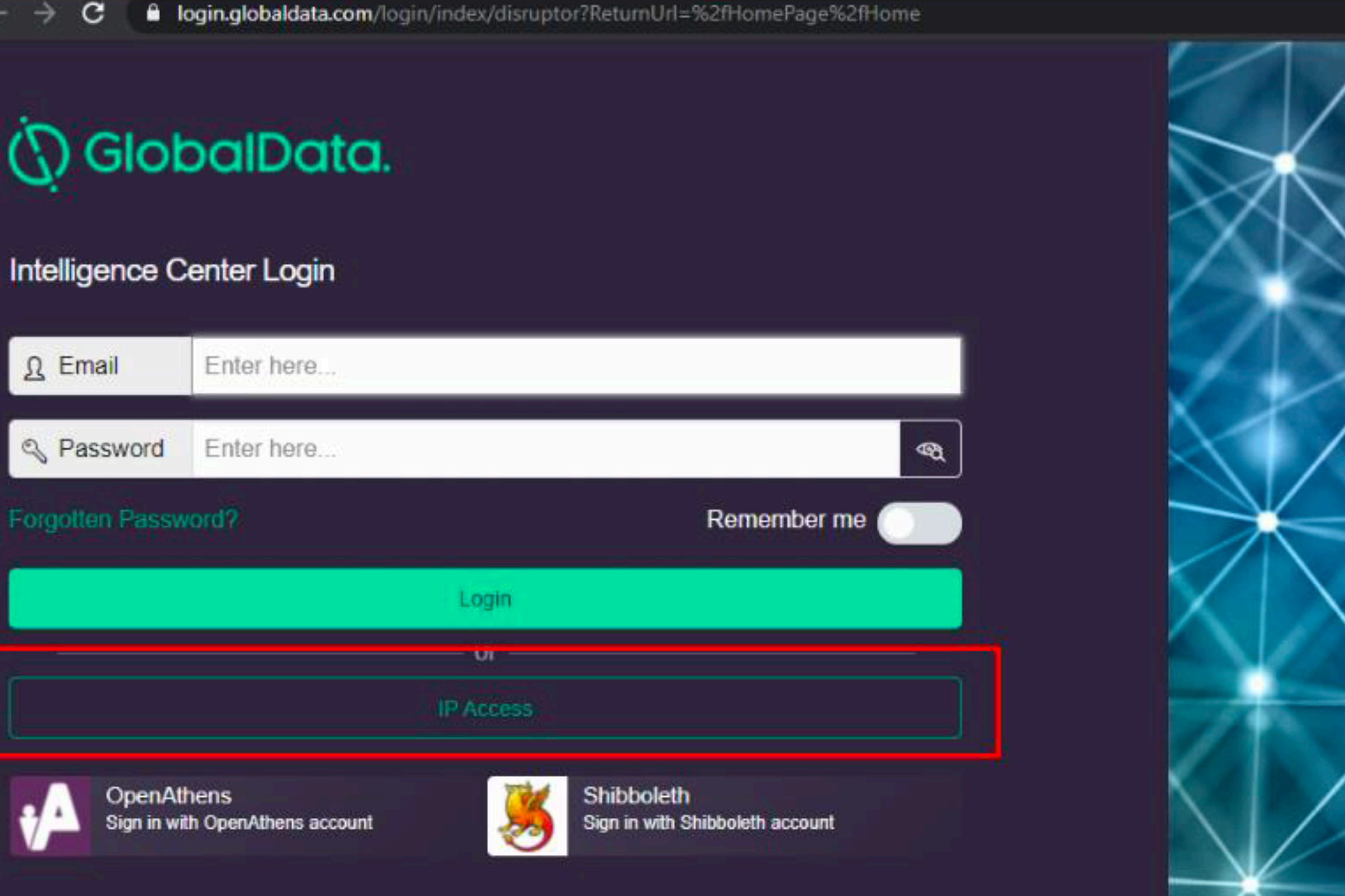

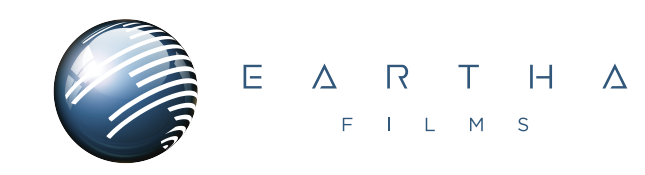

#### **Privacy Policy**

Our privacy policy explains our approach to privacy, including how we use cookies on our site. By continuing to use this site, you consent to our privacy policy and use of cookies.

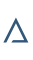

Para más información contáctanos en info@eartha.mx

Blvrd. Dr. Manuel Romero 96-A, Chapultepec C.P. 80040. Culiacán, Sin. Mx.

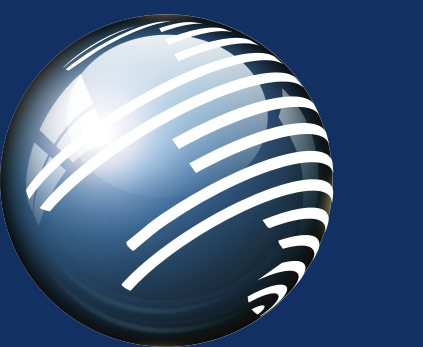

### $E \land R T H \land$ FILM S